## PROSES REGISTRASI DAN PENGISIAN DATA DI PUSDAPENDIK

**Tahap I :** Buka situs PUSDAPENDIK di Http//:pusdapendik.sultengprov.go.id. ( tampilan awal seperti dibawah ini ).

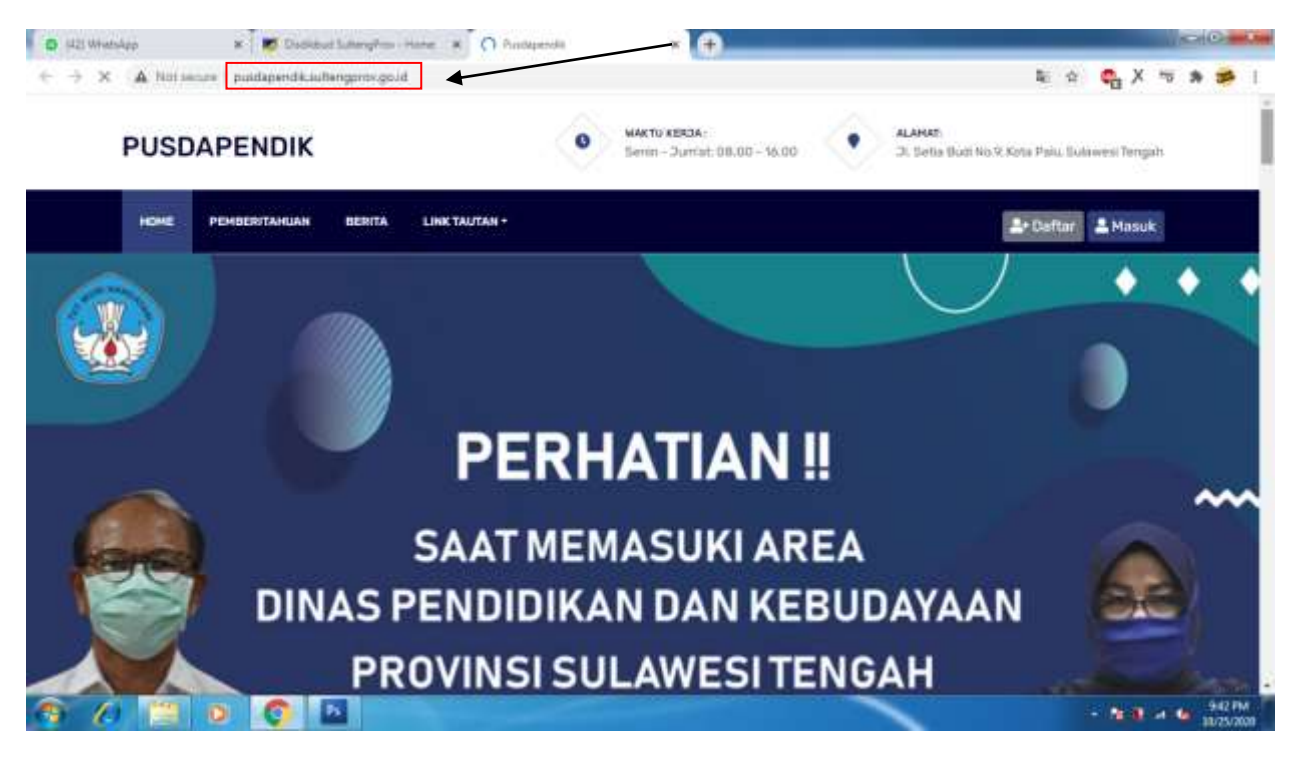

Tahap 2 : Setelah masuk ke situs PUSDAPENDIK, Bapak Ibu akan di Sugukan Menu PENDAFTARAN AKUN.

- A. MASUKAN NAMA LENGKAP
- B. MASUKAN NIP
- C. MASUKAN NOMOR HP
- D. MASUKAN UNIT KERJA
- E. MASUKAN EMAIL
- F. MASUKAN WILAYAH KERJA
- G. MASUKAN KATA SANDI / PASWORD

Setelah mengisi form, klik menu daftar

| 🖉 Dunlingad Suttemplicas - Hanne 🗴 🧿 Pastaperdis   Fendaharan Alam 🛪 📻 | Concession of Concession,                         |                          |                      |
|------------------------------------------------------------------------|---------------------------------------------------|--------------------------|----------------------|
| ← → C ▲ Not server   pusdapendik.suBengprov.go.id/register             |                                                   | 다 ☆                      | • X * * * I          |
|                                                                        |                                                   | Contoh                   |                      |
| 70.35                                                                  | DUSDAPENDIK                                       | /                        |                      |
|                                                                        | Pendaftaran Akun                                  |                          |                      |
| Sector and                                                             | Nama Lengkop                                      | F                        |                      |
|                                                                        | HENGRA, E.P.(                                     |                          | ļ                    |
|                                                                        | NIP                                               | No. HP                   |                      |
|                                                                        | (868)(313)(866)(3000)                             | 085477777777             |                      |
|                                                                        | Unit Kerja                                        | Email                    |                      |
| TRACK TALL AND AND A                                                   | SMA RECEIN 1 TINOWED                              | handraumanbridgenatizare | 1                    |
|                                                                        | Wilayah Korja                                     | Kata Sandi/Password      |                      |
|                                                                        | Kab. Parlet Moutone 👻                             | SELASET                  |                      |
| No. and the second                                                     | ) Dat                                             | Niri                     |                      |
|                                                                        | Sudah Mempurwai Akun ? Silahkan Login             |                          |                      |
| 8 A 😫 🗴 🚺 🔤                                                            | Construction of the State State State State State |                          | · 10-10 - 10 -351 PM |

**Tahap 3 :** Setelah melakukan pendaftaran, silahkan bapak ibu login kembali dan melengkapi data yang diperlukan.

Masukan nip dan password yang sudah di daftarkan bapak ibu, klik Login/Masuk.

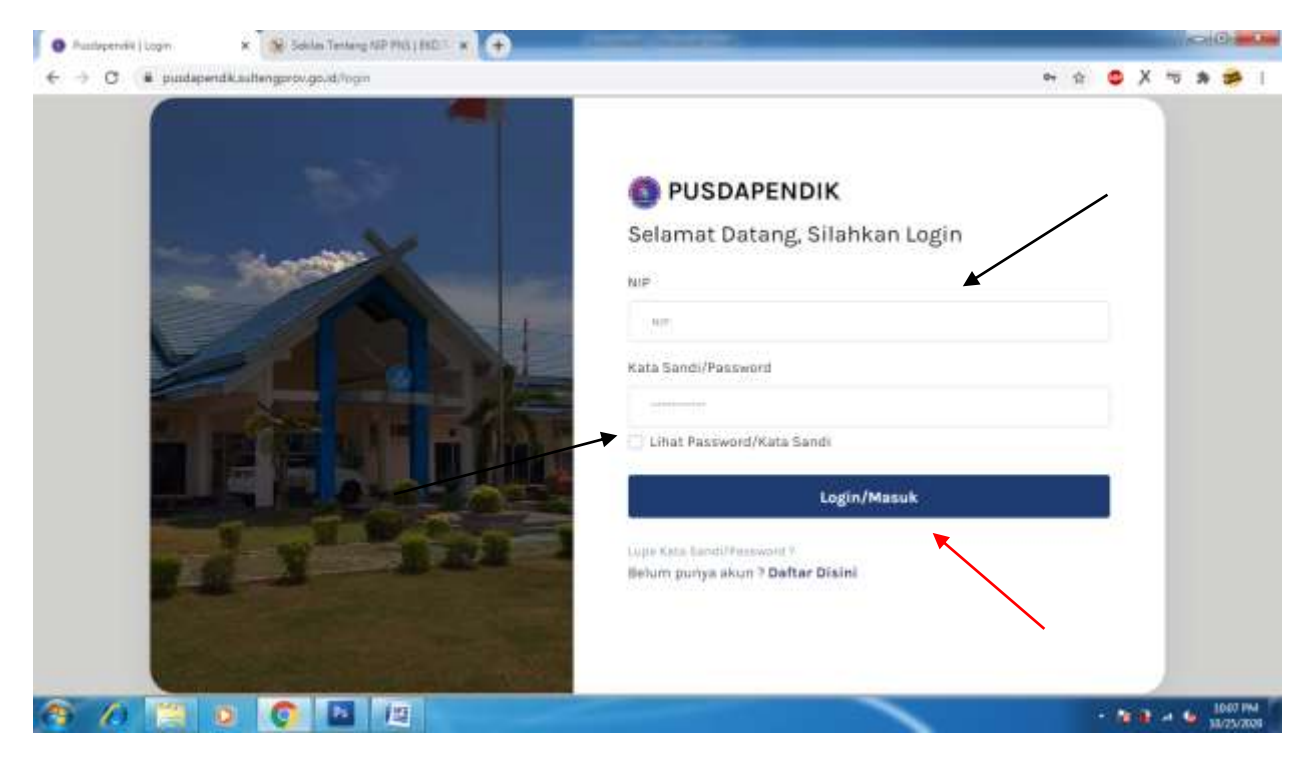

Setelah login akan muncul jendela seperti berikut.

| O Autoperviti ( besente ) | •                                           | Course of Course of Course |         | 110      |         |
|---------------------------|---------------------------------------------|----------------------------------------------------------------------------------------------------|---------|----------|---------|
| € → C (# pundapendikas    | altengprov.go.xl.n.er/1965641619910110101   |                                                                                                    | 야 ☆     | • X =    | * 🚁     |
| PUSDAPENDIK               | Q Pemberitatuan                             |                                                                                                    |         |          |         |
| 0                         | Beranda                                     |                                                                                                    |         |          | Beranda |
| 💏 Boranda                 | Pemberitahuan                               |                                                                                                    |         |          |         |
| E Biodata                 | Show 12 # entries                           |                                                                                                    | Search: |          |         |
| 🗏 Layanan Oxfine 🛛 👻      | a. Kabasasan                                | and Tangani                                                                                                    |         |          |         |
| 😫 Berkala                 | ··· Netwrangan                              | ianggai                                                                                                    |         | C7.      |         |
| 🗎 Karpeg                  |                                             | No data available in table                                                                                                    |         |          |         |
| D JEO                     | Showing 0 to 0 of 0 entries                 |                                                                                                    |         | Previous | Nert    |
| 🗎 Karsi/Karsu             |                                             |                                                                                                    |         |          |         |
| 🗟 Satya Lencana           |                                             |                                                                                                    |         |          |         |
| 🚇 Pangkat Pelaksana       |                                             |                                                                                                    |         |          |         |
| 😝 Keluar                  |                                             |                                                                                                    |         |          |         |
|                           | Pusilapendik - Dinas Pendidikan dan Kebuday | aan Priminsi Sutawesi Tengah 🛡 2020                                                                                                    |         |          | 0       |
| A 10 🗎 O                  | 0 🖪 🖾                                       |                                                                                                    |         | 10.00    | 1013 PM |

Untuk mengisi biodata Klik menu Biodata. MASUKAN DATA DENGAN BENAR.

DATA YANG PERLU DIMASUKAN :

- 1. DATA PRIBADI
- 2. DATA KELUARGA
- 3. RIWAYAT KEPANGKATAN
- 4. RIWAYAT KGB
- 5. RIWAYAT PENDIDIKAN
- 6. RIWAYAT PENDIDIKAN
- 7. RIWAYAT PENGHARGAAN

Sekian untuk proses registrasi dan pengisian PUSDAPENDIK.